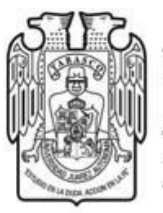

### Universidad Juárez Autónoma de Tabasco

"Estudio en la duda. Acción en la fe"

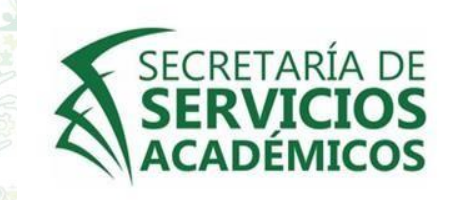

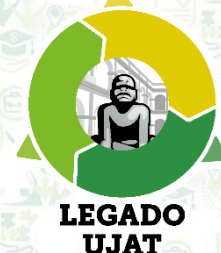

# Dirección de Programas Estudiantiles

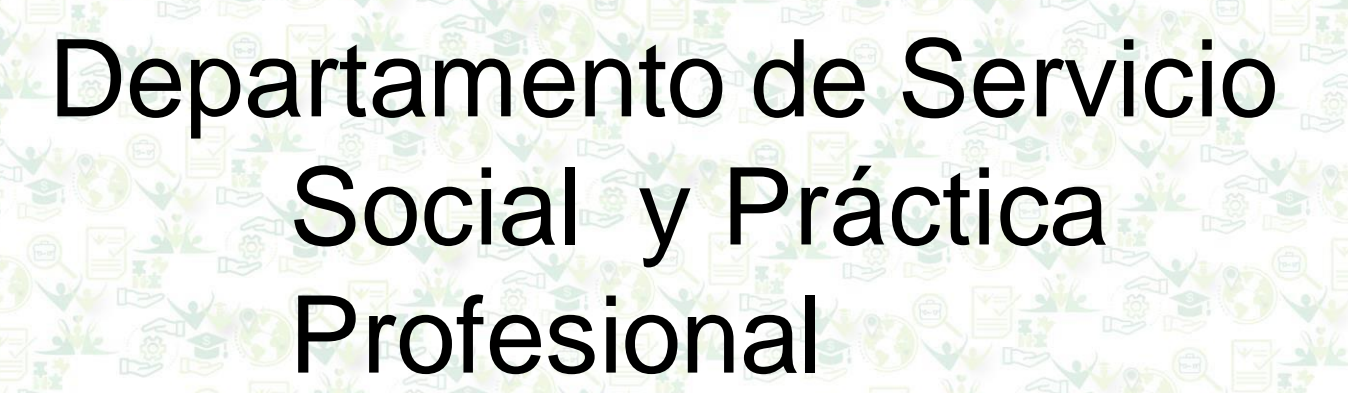

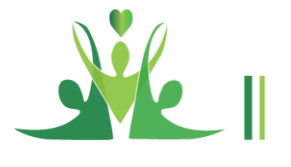

# GUÍA DE PROCEDIMIENTOS PARA LA INSCRIPCIÓN A LA PRÁCTICA PROFESIONAL

# CONTENIDO

- Definición
- Duración
- Período
- Bajas
- Requisitos
- Inscripción
  - Obligaciones
  - Derechos
- > Técnico Superior

Universitario

Recomendaciones

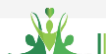

### DEFINICIÓN

La Práctica profesional hace referencia a las actividades que realiza el alumno fuera del aula, en el campo de trabajo propio de su profesión, que propician el desarrollo o adquisición de competencias profesionales.

Se realizará en una empresa, institución educativa u organismo de carácter privado o público cuando estos cumplan con los requisitos que marca el reglamento, su esencia es vincular al estudiante con el sector productivo y su único objetivo es que el alumno tenga una experiencia de campo de acuerdo a su perfil profesional e insertarlo en el ámbito laboral.

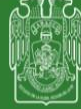

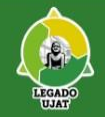

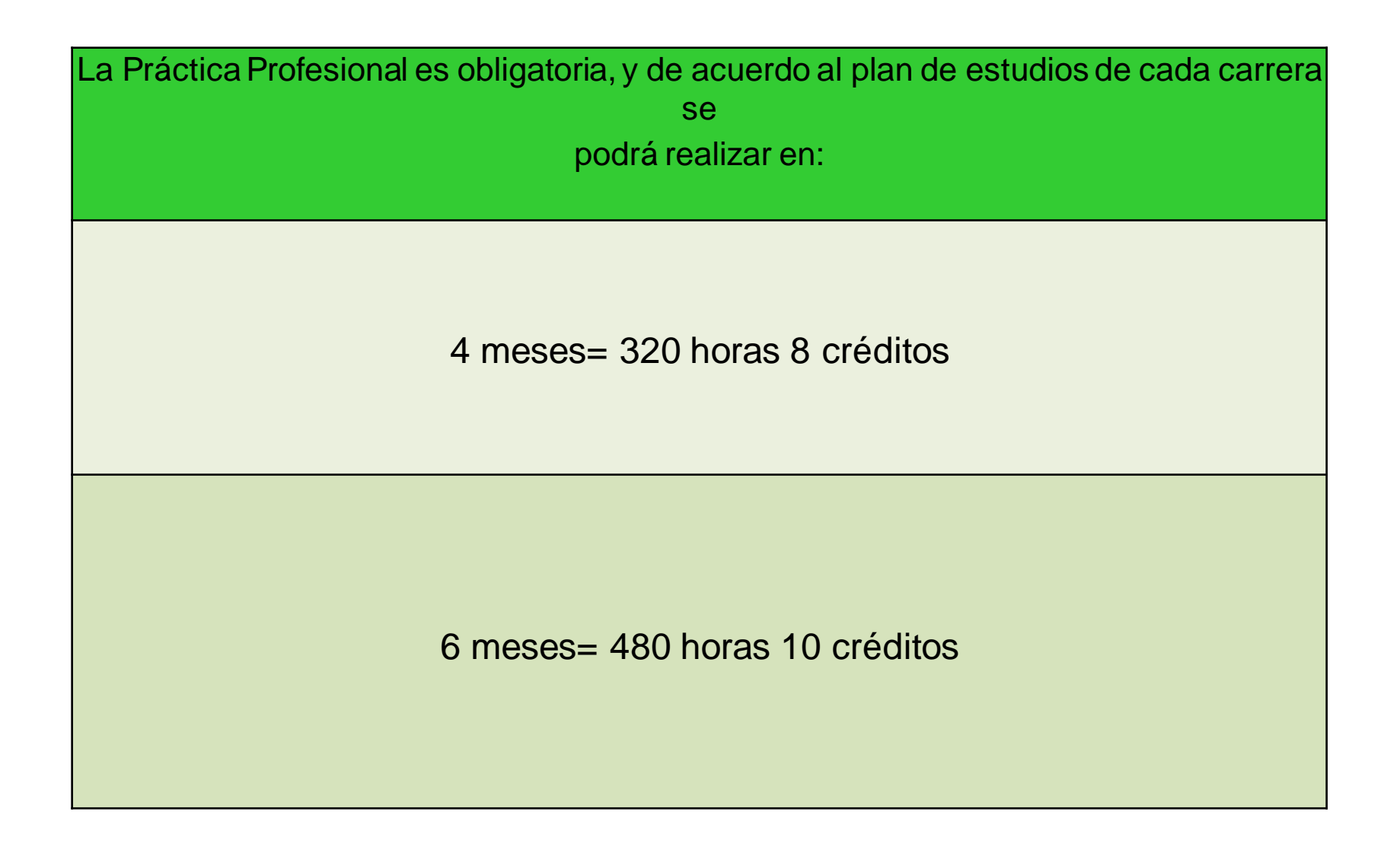

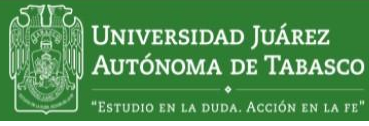

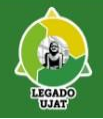

# PERÍODO

| PERÍODO           | INSCRIPCIÓN     | INICIA           | TERMINA            |
|-------------------|-----------------|------------------|--------------------|
| Primer Semestre ó | Del 1ero. al 12 | 16 de Marzo 2021 | Junio ( 4 meses)   |
| cuatrimestre      | de Marzo 2021   |                  | Agosto ( 6 meses ) |

### BAJAS

| PERIODO                      | MES                                  |
|------------------------------|--------------------------------------|
| 1er. Semestre ó cuatrimestre | Abril (4 meses)<br>Mayo (6 meses)    |
|                              | Correo: <u>bajassypp.dpe@ujat.mx</u> |

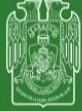

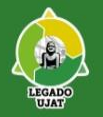

## REQUISITOS

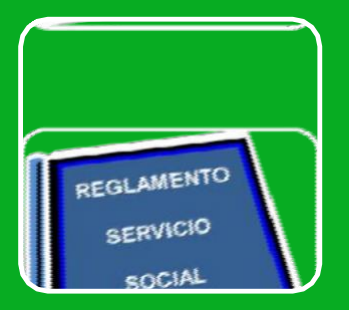

-Haber concluido y acreditado el Servicio Social.

-Realizar la Pre inscripción en línea a partir de la fecha emitida por la convocatoria

. -Leer detenidamente la guía de inscripción del proceso.

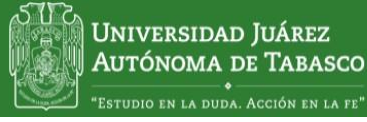

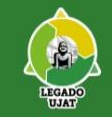

# **PROCEDIMIENTOS DE INSCRIPCIÓN**

### Preinscripción en línea

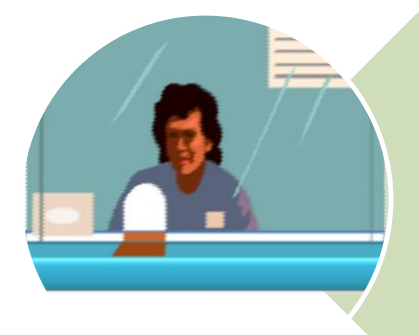

Inscripción (en el sistema de Práctica Profesional: pprofesional.ujat.mx

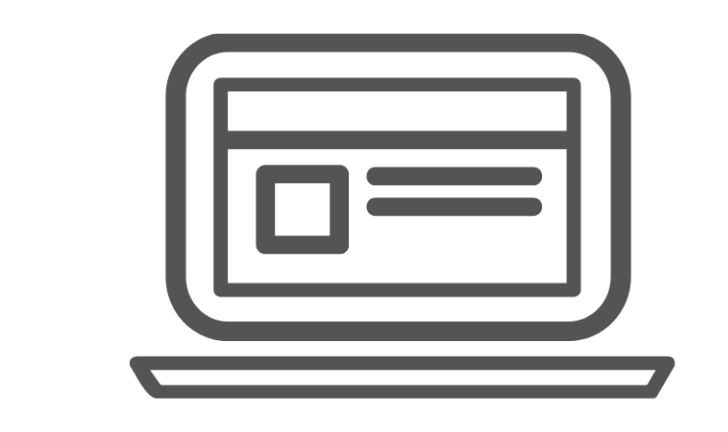

# PREINSCRIPCIÓN EN LÍNEA

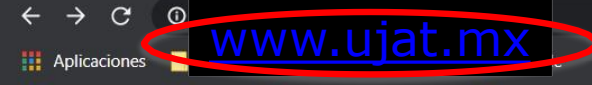

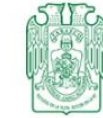

Aspirant Alumnos sados ~

Profesores Administración - Divisiones Difusión -

#### CONTROL ESCOLAR

· Calificaciones en línea

UNIVERSIDAD JUÁREZ

AUTÓNOMA DE TABASCO

- Bajas
- Reinscripción
- Solicitud de examen extraordinario
- Preinscripción CEDA, CELE y Deportes

#### SERVICIOS ACADÉMICOS

- Demanda Potencial
- Tutorías de Licenciatura
- Servicio Social
- Prácticas Profesionales
- Seguimiento de Egresado
- Bibliotecas
- Trámites y Servicios

#### EVALUACIONES

- Evaluación docente
- Evaluación de curso de inducción
- Test psicoemocional

#### POSGRADO

- Normatividad
- Tutorías de posgrado

S.

- Evaluación Docente
- Trámites y servicios
- Movilidad estudiantil

# Realamento escolar

La segunda forma para ingresar al **Sistema de práctica profesional** de la WAT es muy sencilla. Los pasos son:

- 1.- Abrir su navegador de internet.
- 2.- Escribir en la barra de dirección pprofesional.ujat.mx tal como se señala en la.

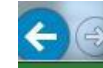

### http//:pprofesional.ujat.mx

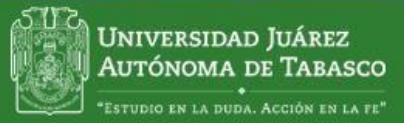

Prácticas Profesionales

Ingresar al sistema tal como se explica en (Acceso al Sistema), el usuario debe ingresar la matrícula y la contraseña que utiliza como alumno (a).

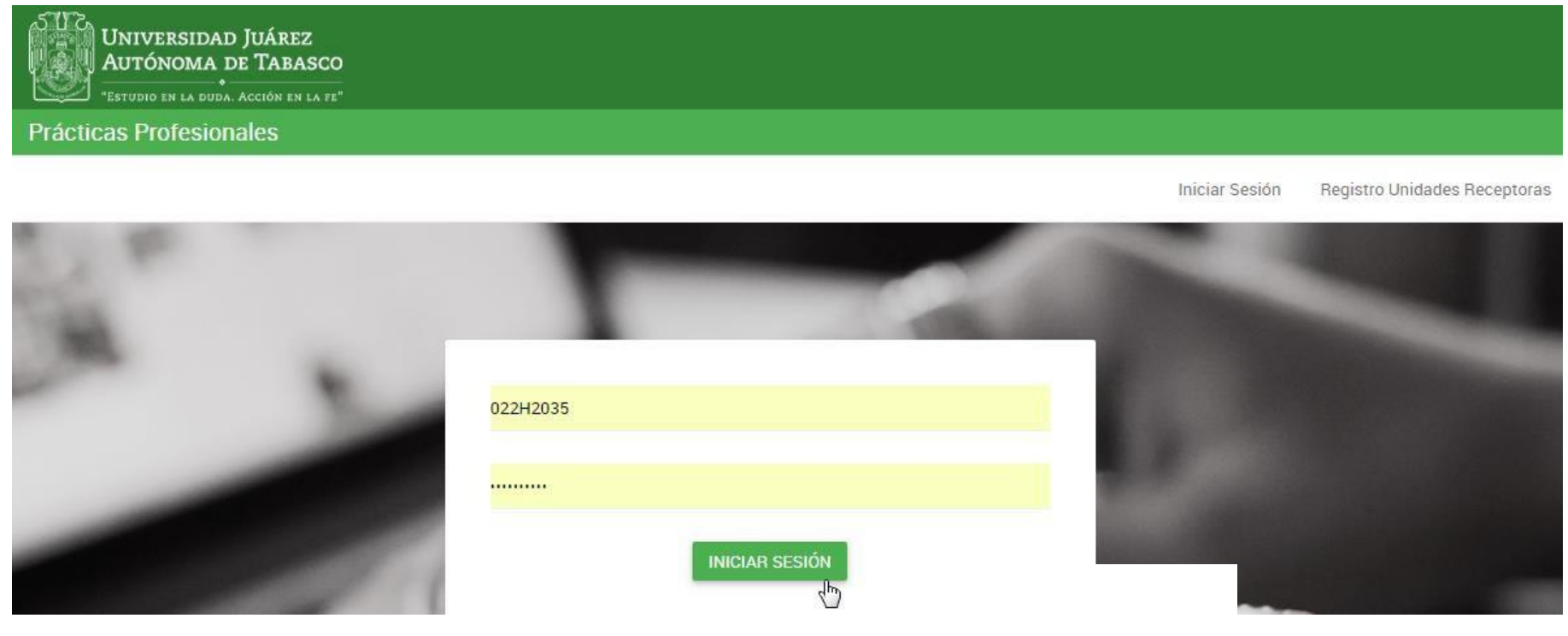

Pantalla 20. Ingresar al sistema como Alumno.

### **Pre-inscripción**

Para inscribirse al programa de Práctica Profesional ingresar a la opción de

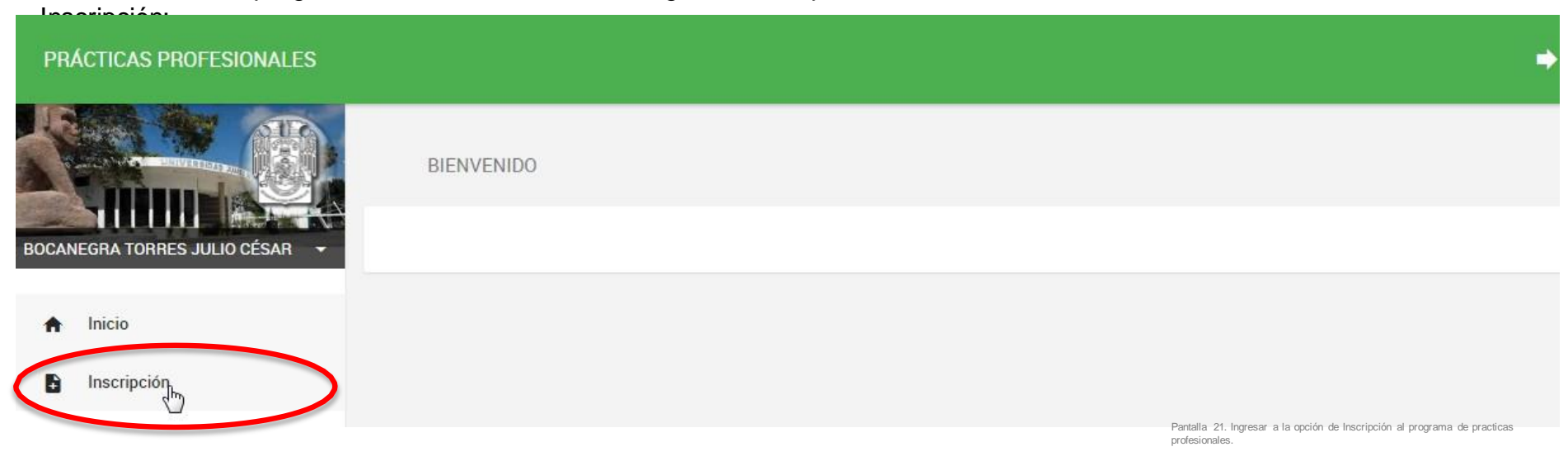

Para inscribirse al programa, el alumno(a) deberá consultar las fechas en la cual se abre el sistema de Práctica Profesional, si el sistema no esta en el periodo de inscripción, se mostrará un mensaje indicando que no es fecha para inscripción a práctica

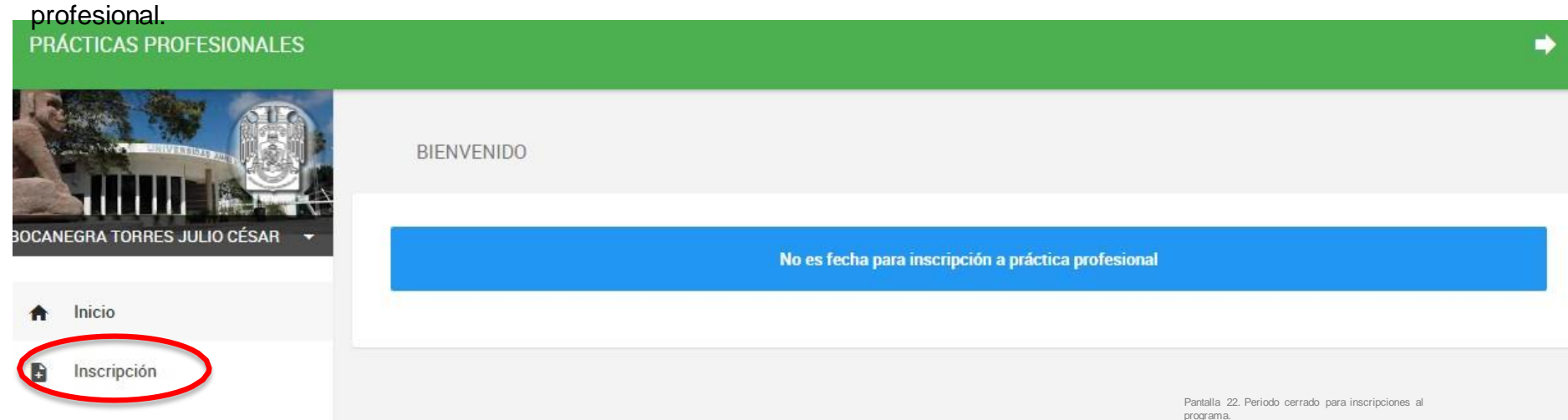

Cuando el Sistema esté abierto y al seleccionar la opción de Inscripción, mostrará una pantalla mostrando los programas de práctica profesional. Seleccionar el icono continuar para seleccionar el programa al que quiera inscribirse.

#### **PRÁCTICAS PROFESIONALES** PROGRAMAS DE PRÁCTICA PROFESIONAL CUPOS OCANEGRA TORRES JULIO CÉSAR DISPONIBLES CENTRO DE BACHILLERATO TECNOLOGICO INDUSTRIAL Y DE SERVICIOS #32 / AURORA BAEZ MADRIGAL 3 DIRECCIÓN AV. ESPERANZA IRIS S/N GUAYABAL Inicio NOMBRE DEL PROGRAMA APOYO AL DOCENTE Continuar Inscripción **DÍAS LABORABLES** LUNES A VIERNES HORARIO FLEXIBLE REQUISITOS ENTREVISTA PREVIA NECESARIA PARA LA SELECCIÓN. INGLÉS. INFORMÁTICA CENTRO DE ESTUDIOS TECNOLÓGICOS INDUSTRIAL Y DE SERVICIOS NO.40 / MTRO. PATRICIO QUEVEDO HERNÁNDEZ DIRECCIÓN AV. DOMINGO COLIN NO.25 DEPORTIVA NOMBRE DEL PROGRAMA PRACTICAS EN EL CETIS 40 DÍAS LABORABLES LUNES A VIERNES HORARIO FLEXIBLE REQUISITOS ENTREVISTA PREVIA NECESARIA PARA LA SELECCIÓN CENTRO DE INVESTIGACIÓN Y TECNOLOGIA AVANZADA / MARITZA GARCÍA SÁNCHEZ 2 DIRECCIÓN 23 DE AGOSTO #2013 JESUS GARCÍA NOMBRE DEL PROGRAMA INTEGRACION DE EQUIPOS MULTIDISCIPLINARIOS EN INGENIERIA DE PLANTAS **DÍAS LABORABLES** LUNES A VIERNES HORARIO MATUTINO REQUISITOS ENTREVISTA PREVIA NECESARIA PARA LA SELECCIÓN. PROMEDIO MINIMO DE 8. INFORMÁTICA Pantalla 23. Selección del programa de Practicas profesionales.

### Seleccionar el icono de INSCRIBIRME para que se registre en la base de datos la

#### selección

PRÁCTICAS PROFESIONALES

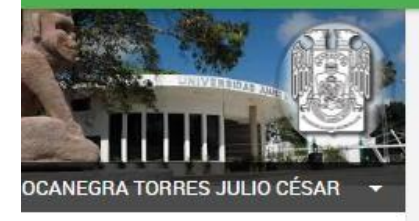

f Inicio

#### Inscripción

INSCRIPCIÓN A PRACTICA PROFESIONAL

| LINDICSA          | CENTRO DE RACHILLERATO TECNOLOGICO INDUSTRIAL Y DE SERVICIOS #32 / ALIBOR |
|-------------------|---------------------------------------------------------------------------|
|                   | BAEZ MADRIGAL                                                             |
| Programa          | APOYO AL DOCENTE                                                          |
| 19 10 10 10       |                                                                           |
| Periodo           |                                                                           |
|                   | 01/MARZO/2019 AL 30/JUNIO/2019                                            |
|                   |                                                                           |
|                   |                                                                           |
| Programar cita co | on la Coordinación de Servicio Social y Practica Profesional              |

Pantalla 26. Inscripción al programa de prácticas profesionales. Ya registrado los datos en el sistema del programa de práctica profesional se genera un documento (Carta de Inicio) que se debe imprimir para presentarse en la institución o empresa seleccionada (se te invita a realizar contacto previo para determinar la dinámica de la entrevista debido a la contingencia).

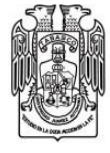

UNIVERSIDAD JUÁREZ AUTÓNOMA DE TABASCO

PRÁCTICA PROFESIONAL

CARTA DE INICIO

01/MARZO/2019 AL 30/JUNIO/2019

#### DATOS DEL ALUMNO

| NOMBRE:BOCANEGRA TORRES JULIO CÉSAR                                 | MATRÍCULA: 022H2035 |
|---------------------------------------------------------------------|---------------------|
| DIVISIÓN ACADÉMICA: DIVISIÓN ACADÉMICA DE INFORMÁTICA<br>Y SISTEMAS | CICLO: 201901       |
| CARRERA: LICENCIADO EN SISTEMAS COMPUTACIONALES                     | TELÉFONO:           |
| DIRECCIÓN:                                                          | COLONIA:            |
| CIUDAD:                                                             |                     |

#### DATOS DE LA INSTITUCIÓN

PROGRAMA: APOYO AL DOCENTE

INSTITUCIÓN: CENTRO DE BACHILLERATO TECNOLOGICO INDUSTRIAL Y DE SERVICIOS #32

TELÉFONO: 3154955

DIRECCIÓN: GUAYABAL

RESPONSABLE: AURORA BAEZ MADRIGAL

ACEPTO CUMPLIR CON LA PRACTICA PROFESIONAL ACATANDO LAS DISPOSICIONES REGLAMENTARIAS CORRESPONDIENTES

BOCANEGRA TORRES JULIO CÉSAR

FIRMA DEL ALUMNO

VO. BO. DEPENDENCIA O INSTITUCIÓN Y SELLO VO.BO COORDINADOR DE DIFUSIÓN CULTURAL Y EXTENSIÓN DE LA DIVISIÓN ACADEMICA Y SELLO

Deberás presentarte con los documentos firmados y sellados en el Departamento de Servicio Social y Práctica Profesional el dia 21 de Febrero de 2019 a las 10:00 horas

La carta de Inicio muestra:

-El periodo de duración de la Práctica Profesional.

-Los datos del alumno

-Los datos de la institución o empresa (esta debe firmar y

-Firma y sello de la coordinación de Difusión Cultural y Extensión de la

División Académica de la División Académica

(preguntar la dinámica de firma del responsable

de práctica profesional de tu División

Académica .

Al tener las firmas y la fotografía pegada, el estudiante deberá subir su carta de inicio al sistema para revisión.

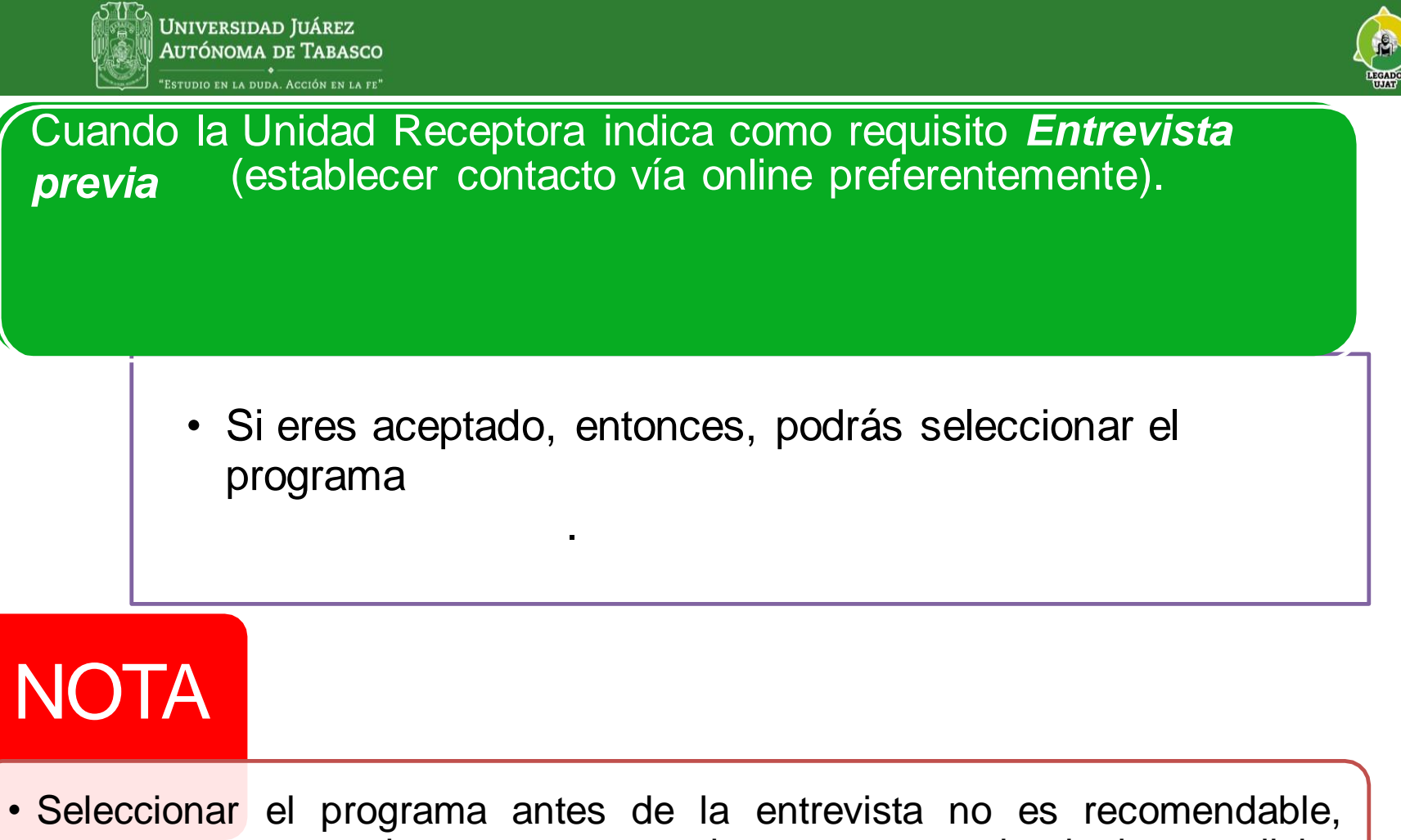

porque en caso de no ser aceptado o no convenir al alumno dicho programa, sólo podrá solicitar baja del mismo en fechas posteriores a la preinscripción.

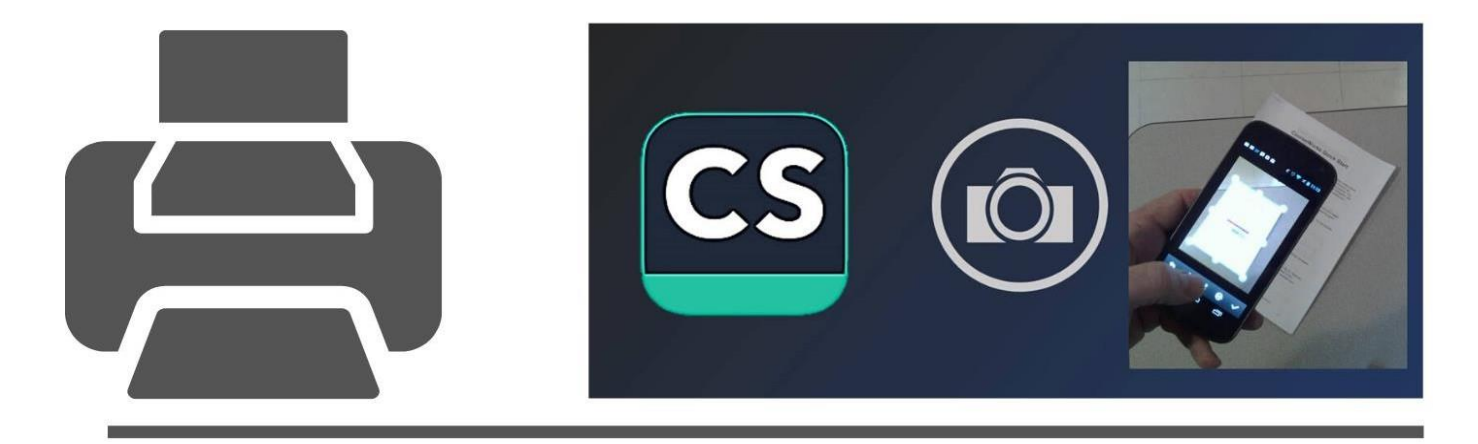

# INSCRIPCIÓN

### ESCANEA Y CARGA TU CARTA DE INICIO EN EL SISTEMA

### Inscripción

\*Cargar al sistema tu Carta de inicio con la fotografía pegada, tu firma, la firma y sello tanto de la Unidad Receptora, como del reponsable de práctica profesional de tu División Académica

Una vez escaneada tu Carta de Inicio con las firmas, ubica el módulo de reportes firmados y selecciona la opción CARTA DE INICIO:

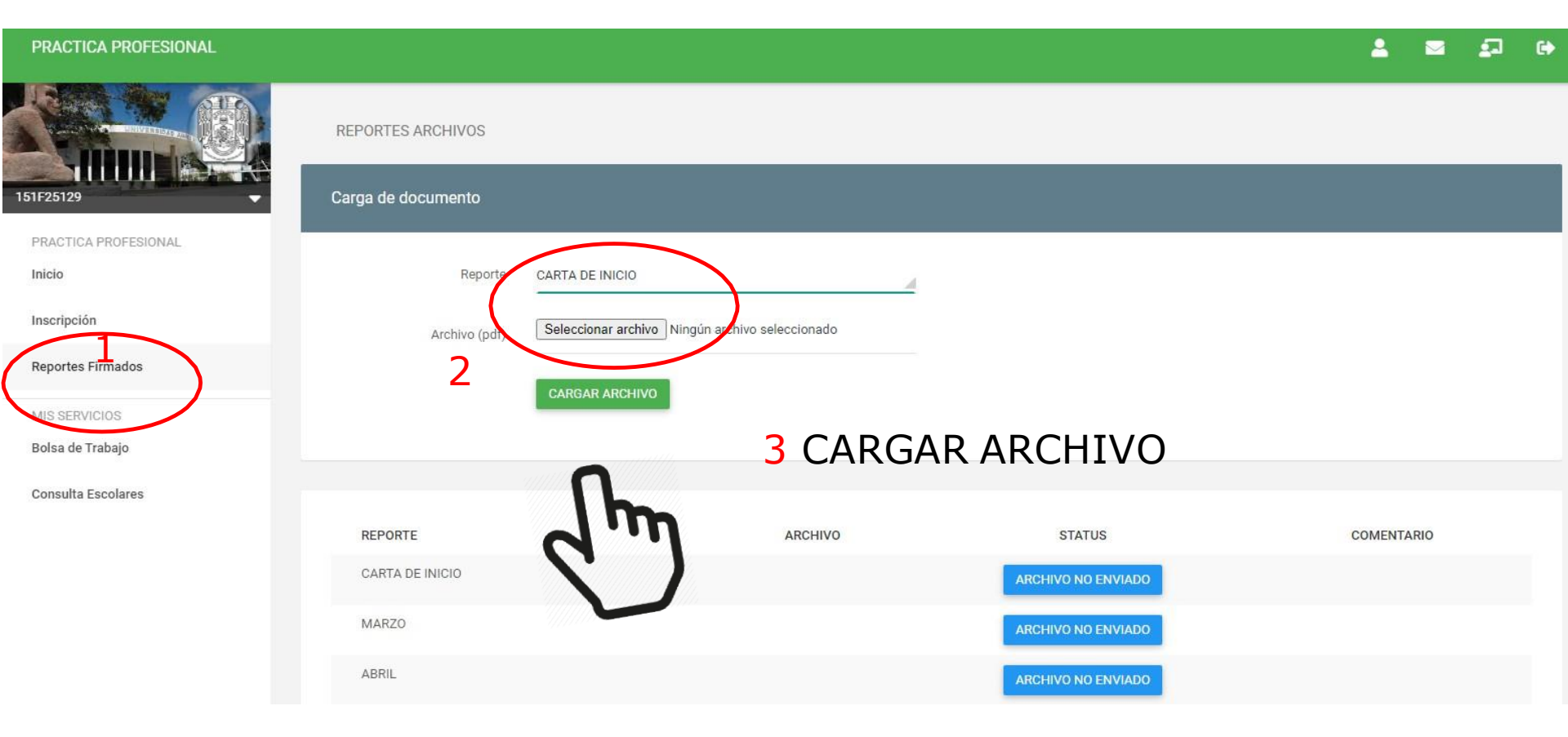

Deberás cargar la carta de inicio bien requisitada del 8 al 26 de marzo

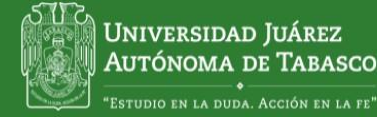

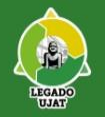

# **STATUS DEL ARCHIVO**

El apartado estatus podrá mostrarse las siguientes opciones:

- 1. Archivo No Enviado. Estatus cuando el documento no ha sido enviado. Aunque se selección un archivo, sino se da click en enviar, permanecerá en este estatus.
- 2. Archivo Enviado. Una vez cargado y con la opción enviar utilizada.
- Archivo Observado. Una vez realizada la revisión por el área correspondiente, pueden ser no aceptado. En este estatus se mostrará en el apartado "comentario" las observaciones al documento para su atención.
- 4. Aprobado. Este estatus significa que te encuentras inscrito debidamente registrado para prestar tu servicio social.

### **NOTA IMPORTANTE:**

Deberás estar pendiente en todo momento de los estatus del documento cargado, hasta que presente **estatus de aprobado**.

# NOTAS

Monitorea el estatus de tu archivo, hasta verificar que tenga el estatus de "**Aprobado**" Si no se realiza este último procedimiento (carga al sistema de la carta de inicio, firmada, sellada y con fotografía) **no** quedará registrada la inscripción en el sistema.

2

Utilizarás el mismo procedimiento para la carga de tus reportes mensuales de Práctica Profesional.

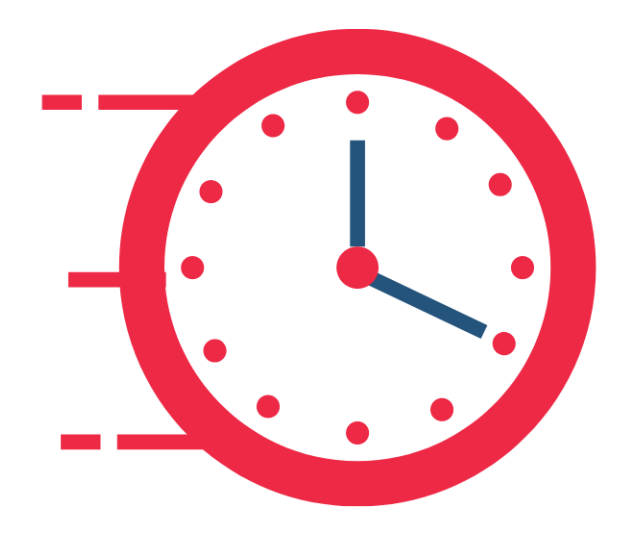

### DURANTE LA PRÁCTICA PROFESIONAL

### **Elaborar reportes mensuales:**

### Accede a :

### http://www.ujat.mx/ssocial

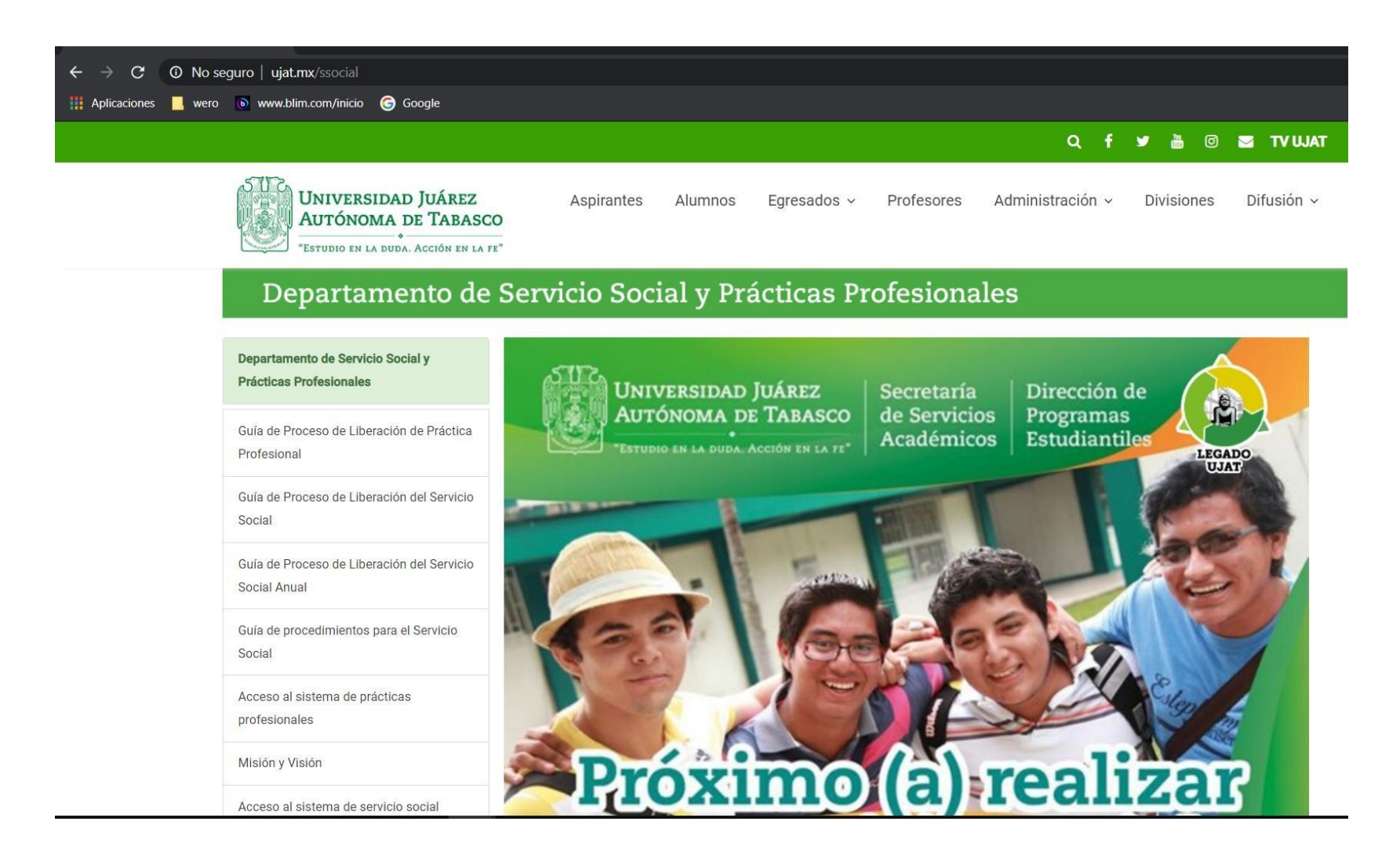

Ubica el link: Prácticas Profesionales

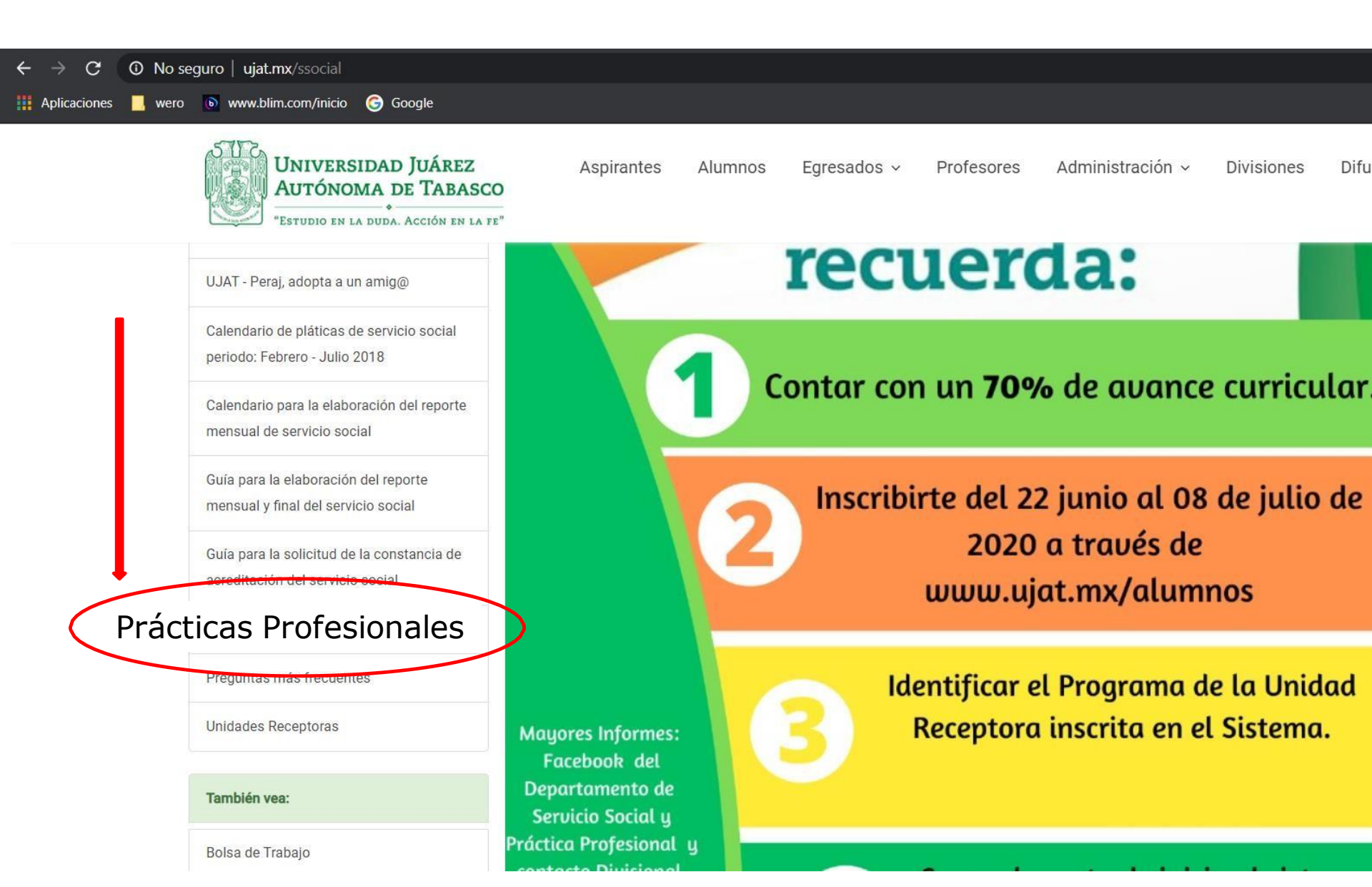

### Identifica el link: descarga de Documentos : Reporte Mensual y Reporte final.

| Universidad Juárez Autónoma de x +                                                 |                                                                                                    |
|------------------------------------------------------------------------------------|----------------------------------------------------------------------------------------------------|
| ← → C ③ No seguro   ujat.mx/ssocial/22990                                          |                                                                                                    |
| 🏥 Aplicaciones 📙 wero 💿 www.blim.com/inicio 🜀 Google                               |                                                                                                    |
| Universidad Juárez<br>Autónoma de Tabasco<br>"Estudio en la duda. Acción en la fe" | Aspirantes Alumnos Egresados - Profesores Administración - Divisiones Difusión -                                                                                                    |
| Reglamento de Servicio Social                                                      | 16. Licenciatura en Informática Administrativa<br>17. Licenciatura en Sistemas Computacionales                                                                                                    |
| UJAT - Peraj, adopta a un amig@                                                    | <ol> <li>18. Licenciatura en Telemática</li> <li>19. Licenciatura en Arquitectura</li> </ol>                                                                                                    |
| Calendario de pláticas de servicio<br>social periodo: Febrero - Julio<br>2018      | <ul> <li>20. Ingeniería Civil</li> <li>21. Ingeniería Mecánica Eléctrica</li> <li>22. Ingeniería Eléctrica y Electrónica</li> <li>23. Ingeniería Química</li> </ul>                                                                                                    |
| Calendario para la elaboración<br>del reporte mensual de servicio<br>social        | Se consideran un elemento importante para la adquisición de competencias profesionales, y requieren de la supervisión<br>académica por un tutor.<br>La duración en tiempo de la Práctica Profesional es variable en los distintos planes de estudio, de 200 a 480 horas. |
| Guía para la elaboración del<br>reporte mensual y final del<br>servicio social     | Descarga de Documentos:<br>Renorte mensual                                                                                                    |
| Guía para la solicitud de la<br>constancia de acreditación del<br>servicio social  | Reporte Final                                                                                                    |
| Practicas Profesionales                                                            | 3 12 72 43 y (993) 3581500 Ext. 6186<br>ssypp.dpe@ujat.mx                                                                                                    |
| Preguntas más frecuentes                                                           | ss.dpe@ujat.mx                                                                                                    |
| Unidades Receptoras                                                                |                                                                                                    |

### Ejemplo de Reporte mensual:

| Ś                  | Prácticas I | Profesionales         |                         |  |
|--------------------|-------------|-----------------------|-------------------------|--|
| Reporte Mensual No | Mes         | Matr<br>Año           | icula                   |  |
| Apellido Pater     | no Ap       | ellido Materno        | Nombre                  |  |
| Dependencia        |             |                       |                         |  |
| Programa           |             |                       |                         |  |
| Cantidad           | Activ       | vidades Realizadas    |                         |  |
|                    |             |                       |                         |  |
|                    |             |                       |                         |  |
|                    |             |                       |                         |  |
|                    |             |                       |                         |  |
|                    |             |                       |                         |  |
|                    |             |                       |                         |  |
|                    |             |                       |                         |  |
|                    |             |                       |                         |  |
|                    |             |                       |                         |  |
|                    |             |                       |                         |  |
|                    |             |                       |                         |  |
|                    |             |                       |                         |  |
|                    |             |                       |                         |  |
|                    |             |                       |                         |  |
| Firma del Alur     | nno         | Nombre, Firma del res | oonsable del programa y |  |

#### Cultural y Extensión de tu División Académica

### Ejemplo de Guía para reporte Final

GUIA

Pasos para realizar el reporte final de actividades de:

PRÁCTICAS PROFESIONALES

- · Nombre del alumno ( Escribir el nombre con sus apellidos compuestos
- Matricula .
- . Carrera
- Semestre que cursa .
- · Fecha de inicio y terminación
- Total de horas realizadas de práctica profesional •
- Unidad Receptora donde realizó la práctica profesional •
- Nombre del programa
- · Compensación o beca recibida por la práctica profesional
- · De cuanto fue la compensación o beca mensual
- · Describir los siguientes puntos :
  - . ¿El programa fue afín a tu carrera?
  - . Tipo de actividades realizadas durante el mismo
  - . ¿Aplicaste los conocimientos adquiridos durante la carrera y cuáles?
  - . Experiencias laborales obtenidas y dificultades presentadas
  - . ¿Continuas laborando en la misma Institución
  - . ¿Qué cargo desempeñas?

•Redacta detalladamente las actividades realizadas durante la práctica profesional.

- Visto bueno de la unidad receptora (firma y sello)
- · Visto bueno de la Coordinación de Difusión Cultural de tu División Académica (firma y sello)
- Nombre y firma del interesado

Nota: Este documento debe de ser mínimo 3 hojas tamaño carta y máximo 5.

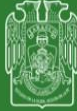

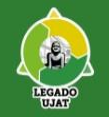

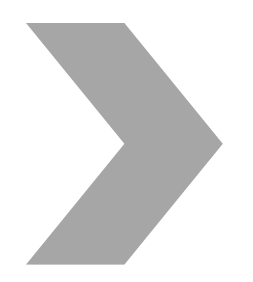

- Realizarás reportes mensuales los primeros cinco días hábiles de cada mes
- Una vez elaborado en reporte, coloca tu firma y recaba la firma y sello de tu unidad receptora.
  - Después de haber recabado las firmas anteriores, entrega un reporte a la unidad receptora, y uno se quedará contigo para generar tu expediente.
  - Los reportes no llevan la firma de la División Académica, ya que, validarán en el sistema tu reporte una vez que lo hayas cargado.

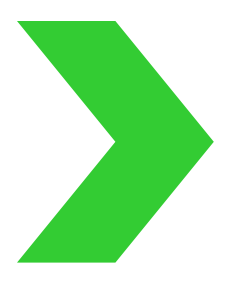

• Carga al sistema, en el apartado de "Reportes Firmados" el reporte mensual en formato PDF ó JPG, los últimos 5 días hábiles del mes, para ser validado por tu División Académica

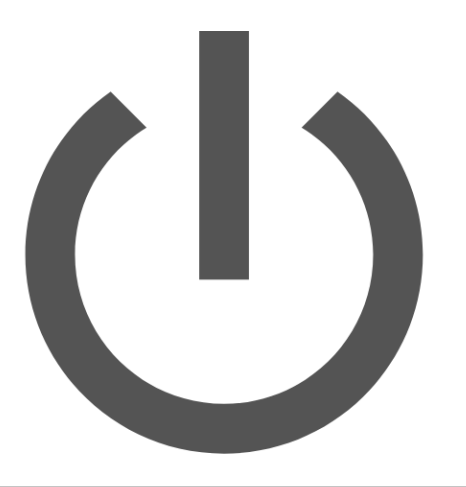

# AL TÉRMINO DE LA PRÁCTICA PROFESIONAL

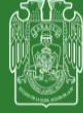

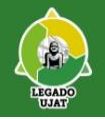

• Al terminar tu Práctica Profesional, realizarás un reporte final de actividades, que se encuentra en el mismo apartado donde realizaste tus reportes mensuales, recaba firmas y sellos.

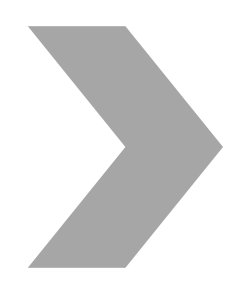

 Cargarás al sistema en el apartado "Reportes Firmados" los siguientes documentos en formato PDF ó JPG: Documentos a requisitar en el sistema al finalizar la Práctica Profesional

Reporte final (firmado y sellado)

- Constancia de terminación de Práctica Profesional (expedida por la unidad receptora en hoja membretada firmada y sellada.
- Dirigida al Mtro. Aureo Enrique González Villaseñor, responsable del Departamento de Servicio Social y Práctica Profesional).
- Esta constancia deberá de tener el Vo.Bo. del responsable de servicio social y práctica profesional de tu división académica

Para cargar tus documentos deberás realizar el mismo proceso que cuando cargaste tu carta de inicio.

Una vez revisados y en estatus de "aprobado" todos los documentos, se te hará llegar una orden de pago en tu módulo de "Pagos" de www.sel.ujat.mx para que lo realices en línea.

Terminado este proceso se procederá a expedir tu carta de liberación de práctica Profesional donde deberás esperar 15 días hábiles después del pago para recoger tu constancia impresa (previa cita)

Para la entrega de tu constancia te presentarás en la ventanilla del Departamento de Servicio Social y Práctica profesional, con tu cita impresa e identificación oficial, el tramite es personal e intransferible.

### **OBLIGACIONES**

-Respetar el reglamento.

- -Cumplir con las actividades asignadas.
- -Realizar los reportes mensuales y final.
- -Atender las indicaciones que emitan las Divisiones Académicas en relación
- a las dinámicas de firmas de reportes.
- -Leer la Guía de liberación de Práctica Profesional.
- -Realizar el proceso de liberación en el tiempo que marca el reglamento (2 meses de tolerancia al término).

# DERECHOS

- -Recibir información, asesoría adecuada y oportuna.
- -Contar por parte de la Unidad Receptora con los recursos necesarios para
- el desarrollo de sus actividades.
- -Manifestar por escrito sus puntos de vista en relación con la Práctica Profesional ante las autoridades universitarias competentes.
- -Solicitar permuta o cambio de Unidad Receptora cuando ésta no cumpla con lo establecido en las diferentes actividades programadas.
- -Solicitar su baja ante el Departamento de Servicio Social y Práctica Profesional.

# TÉCNICO SUPERIOR UNIVERSITARIO

-Los alumnos que cursen uno de los programas de T.S.U. y su plan de estudios establezca la realización de la Práctica Profesional, ésta se podrá realizar después de haber concluido su Servicio Social.

-Tendrá un período de 4 meses, 320 horas y un valor de 8 créditos

## RECOMENDACIONES

- Revisar las guías de inscripción y liberación de servicio social que se encuentran en www.ujat.mx/ssocial

- No iniciar trámites de titulación antes de concluir el proceso de Práctica Profesional.

-No es posible bajo ninguna circunstancia extender la Constancia de Práctica Profesional antes de concluir el período

-Mantenerse informado(a) con los responsables de práctica profesional de las Divisiones y en las Redes Sociales del Departamento de Servicio Social y Práctica Profesional.

- En congruencia con el semáforo epidemiológico, todas las actividades de servicio social y práctica profesional, deberán ser mediante mecanismos el línea.

-Ante un cambio del semáforo epidemiológico, se les informará tanto a los prestadores de servicio social como a las unidades receptoras, del proceso a seguir y la modalidad a desarrollar.

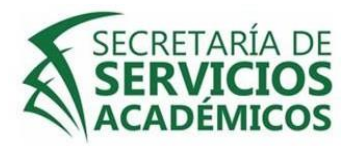

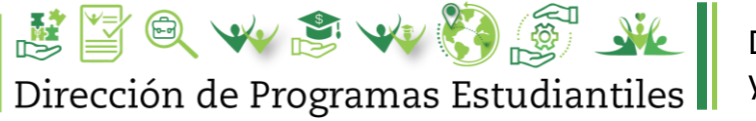

Departamento de Servicio Social y Práctica Profesional

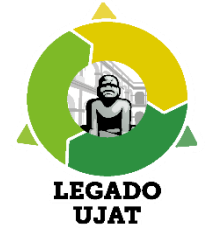

### DEPARTAMENTO DE SERVICIO SOCIAL Y PRÁCTICA PROFESIONAL

DIRECCIÓN:

Zona de la Cultura, Secretaría de Servicios Académicos planta baja segunda puerta.

Tel: 3-58-15-00 ext 6186

Correo-e: <u>ss.dpe@ujat.mx</u>

Página web: www.ssocial.ujat.mx

Facebook: Departamento de Servicio Social y Práctica Profesional \*Te invitamos a mantenerte informad@ en las plataformas electrónicas oficiales.

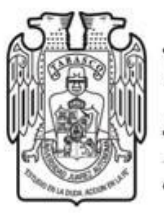

### Universidad Juárez AUTÓNOMA DE TABASCO

"Estudio en la duda. Acción en la fe"

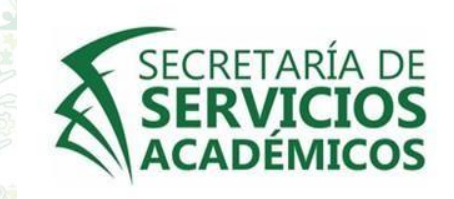

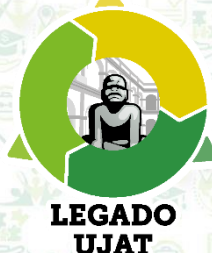

DIFUSIÓN

# Dirección de Programas Estudiantiles

MATERIAL ELABORADO CON INFORMACIÓN DE LA DIRECCIÓN DE TECNOLOGÍAS DE LA INFORMACIÓN E INNOVACIÓN

DEPARTAMENTO DE SERVICIO SOCIAL Y PRÁCTICA PROFESIONAL.

# GRACIAS